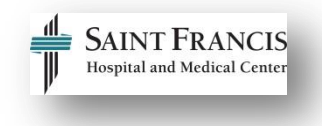

## How to Un-Enroll Staff in HealthStream

Use the table below to learn how to un-enroll staff for classes in HealthStream.

## Email <u>epictraining@stfranciscare.org</u> with any questions regarding this process.

| Directions                                                                                           | Picture                  |
|----------------------------------------------------------------------------------------------------|--------------------------|
| Step 1                                                                                               |                          |
| Access HealthStream.                                                                                 | SAINT FRANCIS Care       |
| Click the link below.<br><u>HealthStream Login</u>                                                   | Sign In User ID Password |
| Step 2                                                                                               |                          |
| Enter your <b>User ID</b> and<br><b>Password.</b>                                                    | Sign In<br>User ID       |
| <b>Note:</b> If you are not a hospital                                                               |                          |
| employee, email<br>epictraining@stfranciscare.org<br>to request your User ID.<br>Click <i>Login.</i> | Password                 |
|                                                                                                    | Login                    |

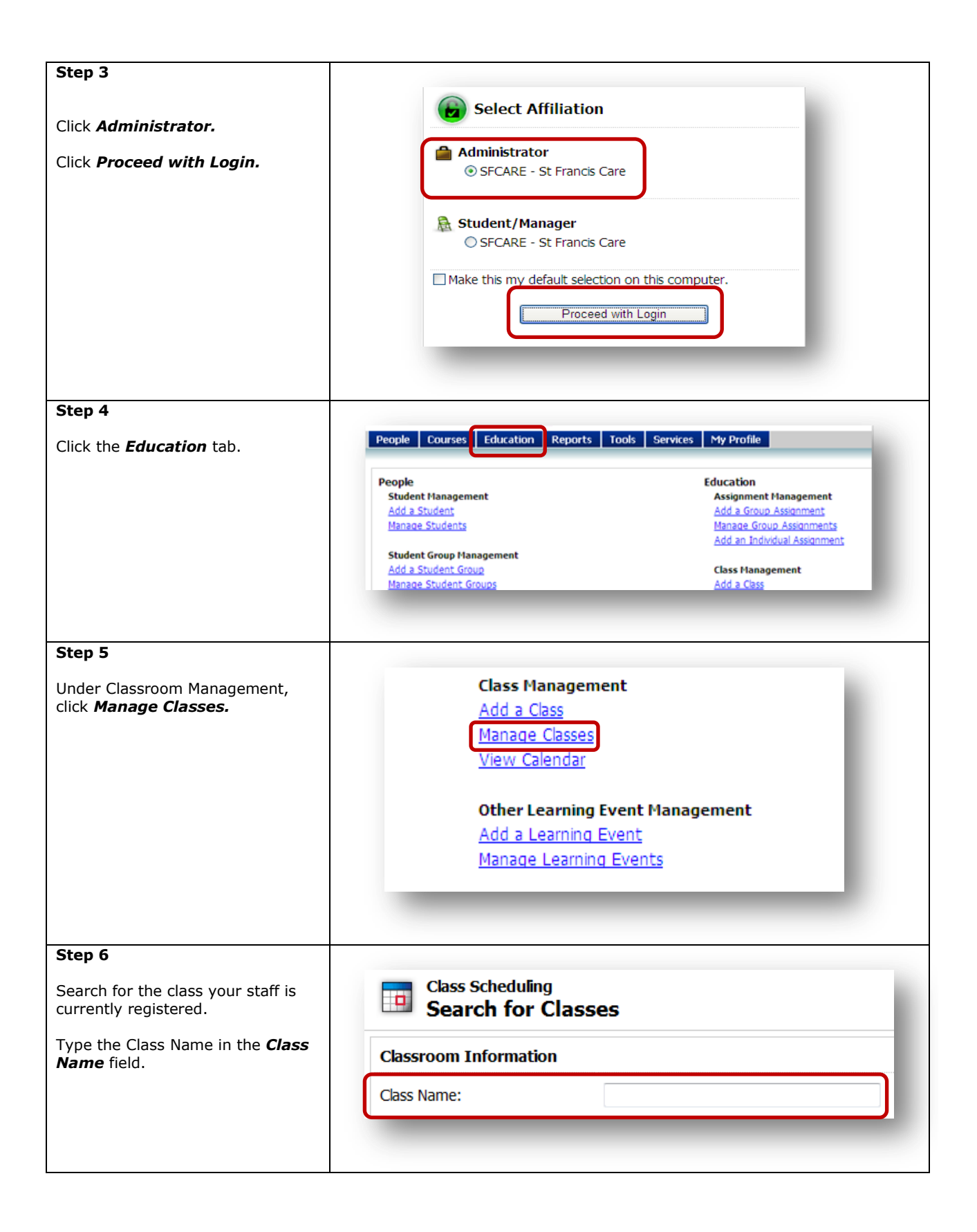

| Step 7                                                                                                    |                                                                                                    |
|----------------------------------------------------------------------------------------------------|----------------------------------------------------------------------------------------------------|
| Click <b>Manage Registrations.</b>                                                                                                    | Register Manage Registrations                                                                                                    |
| Step 8                                                                                                    |                                                                                                    |
| Click the <b>Drop</b> checkbox under the staff name.                                                                                                    | Status   Drop     Active   Image: Constraint of the second second sec |
| Step 9                                                                                                    |                                                                                                    |
| Click <b>Drop And Unenroll From</b><br><b>Course</b> . This will allow you to re-<br>register staff for another class<br>date/time or also another course<br>entirely if you enrolled a staff<br>member in the wrong course. | Drop From Class Drop And Unenroll From Course                                                                                                    |
| Refer to the <i>How-To Register for</i><br><i>Class (enrolling staff)</i> directions on<br>the <u>SFH EpiCare Training Website</u><br>(Step 3: Register for Training) if<br>you need assistance.                             | Step 3: Register for Training                                                                                                    |
|                                                                                                    | Completion of appropriate Epic training is required prior Epic Access is granted.<br>How To Register for Class (Enrolling Staff)                                                                                                    |
|                                                                                                    | How To Register for Class (Self Enroll)                                                                                                    |
|                                                                                                    | EpiCare live classroom and online (eLearning) course registration is completed in HealthStream.                                                                                                    |
| Need Help?<br>epictraining@stfranciscare.org                                                                                                    |                                                                                                    |